# ЕДИНЫЙ ФЕДЕРАЛЬНЫЙ РЕЕСТР СВЕДЕНИЙ О ФАКТАХ ДЕЯТЕЛЬНОСТИ ЮРИДИЧЕСКИХ ЛИЦ

АИС «СВЕДЕНИЯ О ФАКТАХ ДЕЯТЕЛЬНОСТИ ЮРИДИЧЕСКИХ ЛИЦ»

# АВТОМАТИЗИРОВАННОЕ РАБОЧЕЕ МЕСТО ПРЕДСТАВИТЕЛЯ ЮРИДИЧЕСКОГО ЛИЦА

# КРАТКОЕ РУКОВОДСТВО ПОЛЬЗОВАТЕЛЯ «БЫСТРЫЙ СТАРТ»

(версия 1.0 от 25 марта 2016 года)

На: 22 листах

Действует с «25» марта 2016 г.

## СОДЕРЖАНИЕ

| 1 | По  | дготое  | ка к работе                                             | 4  |
|---|-----|---------|---------------------------------------------------------|----|
|   | 1.1 | Загр    | узка АРМ                                                | 4  |
|   | 1.2 | Поря    | идок установки ActiveX-компонента                       | 4  |
|   | 1.3 | Поря    | идок проверки работоспособности                         | 5  |
| 2 | Оп  | исание  | е операций                                              | 6  |
|   | 2.1 | Авто    | ризация пользователя                                    | 6  |
|   | 2   | .1.1    | Возможные ошибки при авторизации                        | 7  |
|   | 2.2 | Личн    | ный кабинет представителя ЮЛ                            | 8  |
|   | 2.3 | Карт    | очка ЮЛ                                                 | 9  |
|   | 2.4 | Рабо    | та с сообщениями. Страница «Сообщения»                  | 9  |
|   | 2   | .4.1    | Поиск сообщения                                         |    |
|   | 2   | .4.2    | Создание сообщения                                      |    |
|   | 2   | .4.3    | Подпись сообщения                                       |    |
|   | 2.5 | Карт    | очка счета                                              | 13 |
|   |     | 2.5.1.1 | Оплата публикации банковским переводом. Карточка счета  | 13 |
|   |     | 2.5.1.2 | Пополнение лицевого счета. Карточка счета на пополнение | 19 |
|   | 2.6 | Опла    | ата с лицевого счета                                    |    |

## ИСТОРИЯ ИЗМЕНЕНИЙ

| Дата       | Версия | Описание                                   | Автор   |
|------------|--------|--------------------------------------------|---------|
| 25.03.2016 | 1.0    | Создание краткого руководства пользователя | Адашев  |
|            |        |                                            | Дмитрий |
|            |        |                                            |         |
|            |        |                                            |         |

## ИСПОЛЬЗУЕМЫЕ ТЕРМИНЫ И СОКРАЩЕНИЯ

| Термин   | Описание                                                            |
|----------|---------------------------------------------------------------------|
| ЕГРЮЛ    | Единый государственный реестр юридических лиц                       |
| ЕФРСФДЮЛ | Единый федеральный реестр существенных фактов деятельности          |
|          | юридических лиц                                                     |
| ЛС       | Лицевой счет                                                        |
| ПО       | Программное обеспечение                                             |
| ЭЦП      | Электронная цифровая подпись. Информация в электронной форме,       |
|          | присоединенная к другой информации в электронной форме (электронный |
|          | документ) или иным образом связанная с такой информацией.           |
|          | Используется для определения лица, подписавшего информацию          |
|          | (электронный документ).                                             |
| ЮЛ       | Юридическое лицо                                                    |

## 1 Подготовка к работе

## 1.1 Загрузка АРМ

Загрузка APM осуществляется автоматически с помощью браузера (Microsoft Internet Explorer 8.0 и выше или Mozilla FireFox 30-х версий и выше) после перехода на сайт ЕФРСФДЮЛ и последующей авторизации

Для электронной подписи вносимых данных на компьютере пользователя, помимо средства криптографической защиты информации, должен быть установлен ActiveX-компонент для применения ЭЦП. Установка данного компонента описана в п. 1.2.

### 1.2 Порядок установки ActiveX-компонента

Для установки ActiveX-компонента подписи необходимо в ЕФРСФДЮЛ зайти на страницу «Помощь» – <u>http://fedresurs.ru/Help</u> (см. Рис. 1 *поз. 1*).

Порядок установки ActiveX-компонента:

1. Щелкнуть правой кнопкой мыши на гиперссылке «Инсталлятор ActiveXкомпонента для подписи сообщений и карточек ЭЦП» в разделе «Программное обеспечение» (Рис. 1 *поз. 2*) и в появившемся контекстном меню выбрать пункт «Сохранить объект как...».

| fedresurs.ru/Help 1                                                                                                    | ∀ C <sup>2</sup>                                                                                                    |
|----------------------------------------------------------------------------------------------------|----------------------------------------------------------------------------------------------------|
| ЕДИНЫЙ ФЕДЕРА<br>СВЕДЕНИЙ О ФАН                                                                                                    | Служба поддержки:<br>ЛЬНЫЙ РЕЕСТР<br>КТАХ ДЕЯТЕЛЬНОСТИ ЮРИДИЧЕСКИХ ЛИЦ<br>В (495) 989-73-68<br>e-mail: <u>bhelp@interfax.ru</u>                                                                                          |
| новости сообщения к                                                                                                    | ОРИДИЧЕСКИЕ ЛИЦА И НОРМАТИВНЫЕ ДОКУМЕНТЫ СТАТИСТИКА БАНКРОТСТВА ПОМОЩЬ                                                                                                    |
| 😫 ВХОД В КАБИНЕТ КОМПАНИИ                                                                                                    | <u>Как получить доступ?</u> <u>Служебный вход</u>                                                                                                    |
| <u>Главная страница</u> >                                                                                                    |                                                                                                    |
| О ПРОЕКТЕ                                                                                                    | Проверка подписи<br>Проверить                                                                                                    |
| Включение сведений в Единый<br>федеральный реестр сведений о<br>фактах деятельности юридических<br>лиц осуществляется на основании<br>статьи 7.1 Федерального закона от<br>8 августа 2001 года № 129-ФЗ "О<br>госпарственной релистрации | Программное обеспечение 1. Инсталлятор АсtiveX-компонента для подписи сообщений и карточек ЭЦП 2   2. Плагин для подписи сообщений в браузере FireFox 3.* 3   3. Инструкция по установке компонент электронной подписи 3 |
| государственнои регистрации<br>юридических лиц и                                                                                                    | Документация пользователя                                                                                                    |

Рис. 1. Страница «Помощь».

2. Указать папку на локальном диске и подтвердить сохранение файла.

После скачивания инсталлятора компонент подписи должен быть установлен на компьютер. Для этого необходимо выполнить следующие действия:

- 1) открыть в программе «Проводник» папку, в которую был сохранен инсталлятор
- 2) запустить на выполнение файл cspcomsetup.msi, и пройти все шаги установки.

Установка средства криптозащиты информации (СКЗИ) и инициализация сертификата ключа пользователя производится в соответствии с инструкцией, предоставляемой Удостоверяющим центром, которым был выдан сертификат ключа пользователя, или производителем СКЗИ.

После установки ActiveX-компонента необходимо убедиться, что браузер не блокирует данный компонент.

Установка и настройка компонент, необходимых для работы ЭЦП, описана в Инструкции по установке компонент электронной подписи «Помощь» (Рис. 1 *поз. 3*).

## 1.3 Порядок проверки работоспособности

Проверка работоспособности АРМ представителя ЮЛ проводится в следующем порядке.

1. Ввести в браузере адрес <u>www.fedresurs.ru</u>. В случае если Система работоспособна, откроется её главная страница (см. *Puc.* 2).

| Единый ФЕДЕР<br>Сведений о Ф/                                                                                                    | РАЛЬНЫЙ РЕЕСТР<br>АКТАХ ДЕЯТЕЛЬНОСТИ ЮРИДИЧЕСКИХ ЛИЦ                                                                                                    | Служба поддержки:<br>Рабочие дни, 07:00-21:00 (время московское)<br><b>8 (495) 989-73-68</b><br>e-mail: <u>bhelp@interfax.ru</u> | Поиск компании по наименованию<br>или коду (ИНН, ОГРН)<br>Найти                       |
|----------------------------------------------------------------------------------------------------|----------------------------------------------------------------------------------------------------|----------------------------------------------------------------------------------------------------|---------------------------------------------------------------------------------------|
| НОВОСТИ СООБЩЕН                                                                                                    | ИЯ РЕЕСТРЫ НОРМАТИВНЫЕ ДО                                                                                                    | КУМЕНТЫ СТАТИСТИКА                                                                                                    | БАНКРОТСТВА ПОМОЩЬ                                                                    |
| 😂 вход по сертификату                                                                                                    |                                                                                                    |                                                                                                    | <u>Как получить доступ? Служебный вход</u>                                            |
|                                                                                                    | ПОСЛЕДНИЕ ПУБЛИКАЦИИ                                                                                                    |                                                                                                    |                                                                                       |
| Включение сведений в Единый<br>федеральный реестр сведений о<br>фактах деятельности коридических<br>лиц осуществляется на основании<br>статьи 7.1 Федерального закона от | 06.12.2015 №00120145 (По двиным компании (АО "САМАРАНЕФТЕГАЗ"))<br>Переоформление лицензии<br>АО "САМАРАНЕФТЕГАЗ"<br>06.12.2015 №00120139 (По двиным компании (ЗАО "КУБАНЬАГРОПРОМЭНЕР<br>Особлюные осоостичные полномостиче лице | r07))                                                                                                    | Вы можете задать<br>вопрос Службе<br>поддержки, заполнив<br>приведенную ниже<br>форму |
| 8 августа 2001 года № 129-03 °О<br>государственной регистрации<br>юридических лиц и<br>индивидуальных<br>предпринимателей" (в редакции<br>Фроворацияса аккира от 18 мора | ЗАО "КУБАНЬАГРОПРОМЭНЕРГО"<br>90.12.2015 №00120142 (По двеным компания (ООО "АФ ТЕЛЕКОМ ХОЛДИНГ")<br>Сообщение о прекращении права залога<br>ООО "АФ ТЕЛЕКОМ ХОЛДИНГ"                                                             | )                                                                                                    | Компания:<br>Email:<br>Текст вопроса:                                                 |
| Федерального закона от то июли<br>2011 года № 228-ФЗ "О внесении<br>изменений в отдельные<br>законодательные акты Российской<br>Федерации в части пересмотра             | 08.12.2015 №00120140 (По двенным компании (ООО "АФ ТЕЛЕКОМ ХОЛДИНГ")<br>Сообщение о прекращении права залога<br>ООО "АФ ТЕЛЕКОМ ХОЛДИНГ"                                                                                          | )                                                                                                    | $\hat{\downarrow}$                                                                    |
| способов защиты прав кредиторов<br>при уменьшении уставного<br>капитала, изменения требований к                                                                          | 09.12.2015 №00120137 (По двеньм компания (ООО "АФ ТЕЛЕКОМ ХОЛДИНГ")<br>Сообщение о прекращении права залога<br>ООО "АФ ТЕЛЕКОМ ХОЛДИНГ"                                                                                           | )                                                                                                    | Отправить                                                                             |

Рис. 2. Главная страница Системы.

- 2. С главной страницы Системы пользователь может авторизоваться в АРМ представителя ЮЛ осуществить вход в личный кабинет представителя ЮЛ (о личном кабинете см. п. 2.2), просмотреть список последних публикаций или перейти в другие разделы Системы.
- 3. Авторизоваться в АРМ, как описано в п. 4.1. Если оно работоспособно, откроется страница «Компания» с карточкой ЮЛ (см. *Puc. 8*).

## 2 Описание операций

## 2.1 Авторизация пользователя

Доступ к АРМ представителя ЮЛ осуществляется после прохождения пользователем процедуры авторизации. Пользователь должен обладать сертификатом электронно-цифровой подписи, с помощью которого и происходит авторизация (см. <u>Регламент применения</u> электронной подписи в Едином федеральном реестре сведений о фактах деятельности юридических лиц. Версия 1.2).

Внимание! Сертификат представителя юридического лица должен содержать поля ОГРН и ИНН.

Пиктограмма «**ВХОД ПО СЕРТИФИКАТУ**», обеспечивающая запуск процедуры авторизации, расположена в левой верхней части главной страницы (см. Рис. 3).

|           | ЕДИН<br>СВЕД | ЫЙ ФЕДЕРАЛЬ<br>ЕНИЙ О ФАКТА | ный<br>х дея | РЕЕСТР<br>ЯТЕЛЬНОСТИ | ЮРИ | дических лиц |
|-----------|--------------|-----------------------------|--------------|----------------------|-----|--------------|
| новости   |              | сообщения                   |              | РЕЕСТРЫ              |     | НОРМАТИВНЫЕ  |
| 🍅 вход по | СЕРТИФИК     | АТУ                         |              |                      |     |              |

Рис. 3. Расположение пиктограммы для входа по сертификату.

Щелкнув на данной пиктограмме, вы вызовите следующую форму (см. Рис. 4).

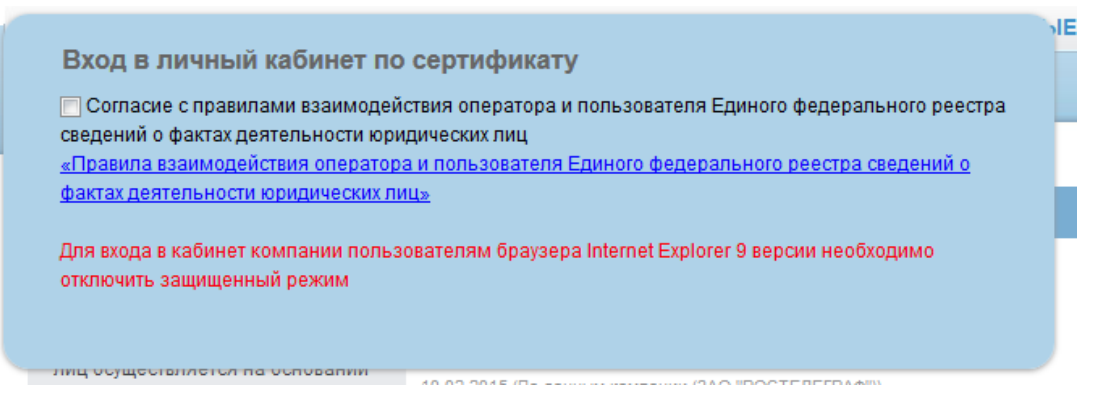

Рис. 4. Форма входа в личный кабинет по сертификату.

Перед входом в личный кабинет следует ознакомиться с «Правилами взаимодействия оператора и пользователя Единого федерального реестра сведений о фактах деятельности юридических лиц». Для получения возможности авторизации необходимо подтвердить согласие с данными Правилами, установив метку «Согласие с правилами взаимодействия...». Внизу формы появится гиперссылка «Вход»:

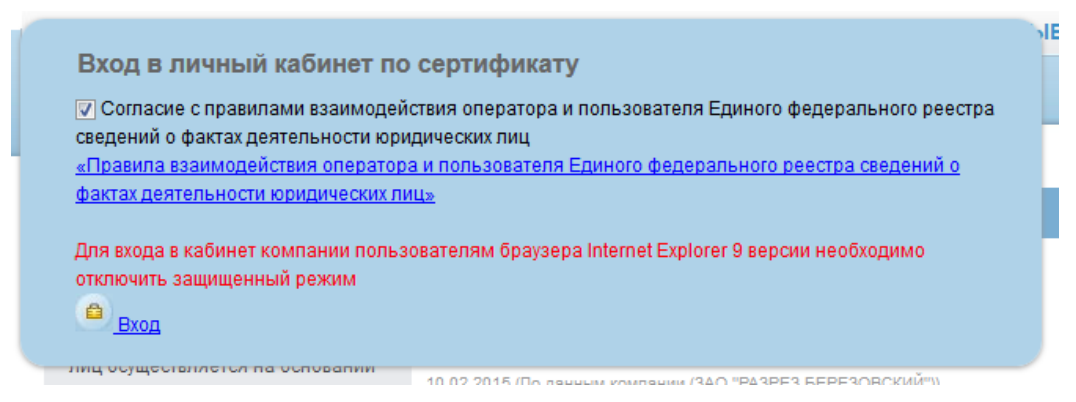

Щелкните на гиперссылке «Вход» – появится окно выбора установленного сертификата.

| Выбор сертифика<br>Выбор сертификата | ата<br>для цифр | ювой | подписи | 1      |         |                |
|--------------------------------------|-----------------|------|---------|--------|---------|----------------|
| Кому выдан                           |                 | Кем  | выдан   |        |         | Срок действия  |
| 🔄 Представитель                      | Автоде          | CRYF | PTO-PRO | Test C | enter 2 | 05.01.2016     |
|                                      |                 |      |         |        |         |                |
|                                      |                 |      |         |        |         |                |
|                                      |                 |      |         |        |         |                |
|                                      |                 |      |         |        |         |                |
| •                                    |                 |      |         |        |         |                |
|                                      | ОК              | 1    | Отме    | на     | Просмо  | тр сертификата |

Рис. 5. Окно выбора сертификата.

При авторизации производятся проверки на совпадение ОГРН в сертификате и карточке ЮЛ в Системе, а также на соответствие сертификата требованиям Регламента применения электронной подписи в Едином федеральном реестре сведений о фактах деятельности юридических лиц.

Если представитель ЮЛ впервые авторизуется в АРМ и на нем нет записи о текущем ЮЛ, то создается карточка ЮЛ, в которую из сертификата переносятся следующие данные: полное наименование, краткое наименование, ОГРН, ИНН.

#### 2.1.1 Возможные ошибки при авторизации

#### 1) Не установлено необходимое программное обеспечение

Для авторизации в Системе необходимо наличие определенного программного обеспечения. Необходимое ПО и инструкции по его установке вы найдете в разделе «Программное обеспечение» на странице «Помощь» – <u>http://fedresurs.ru/Help</u>.

В случае если ПО не найдено, выводится окно с сообщением о соответствующей ошибке:

OK

У Вас не установлено программное обеспечение для электронной подписи или версия вашего программного обеспечения устарела. Подробную информацию об установке Вы можете получить в разделе "Помощь" открытого сайта.

### 2) Недействительный сертификат

Помимо требования указанных в <u>Регламенте применения электронной подписи в Едином</u> федеральном реестре сведений о фактах деятельности юридических лиц к сертификату предъявляются следующие требования:

- у сертификата должен быть не завершен срок действия
- сертификат не должен быть заблокирован удостоверяющим центром или администратором Системы.

Если сертификат не удовлетворяет данным требованиям, выводится соответствующее сообщение об ошибке и пользователь не может войти в Систему.

## 2.2 Личный кабинет представителя ЮЛ

После входа в личный кабинет на экране отображается страница личного кабинета, http://fedresurs.ru/Help

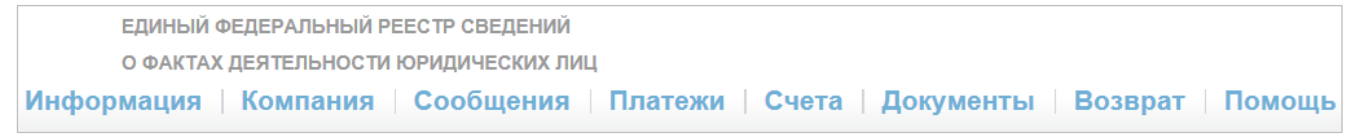

Рис. 6. Главное меню.

Примечание. Сразу после авторизации в АРМ открывается страница «Компания».

Кроме того, справа от главного меню расположен информационно-функциональный блок как на *Puc.* 7.

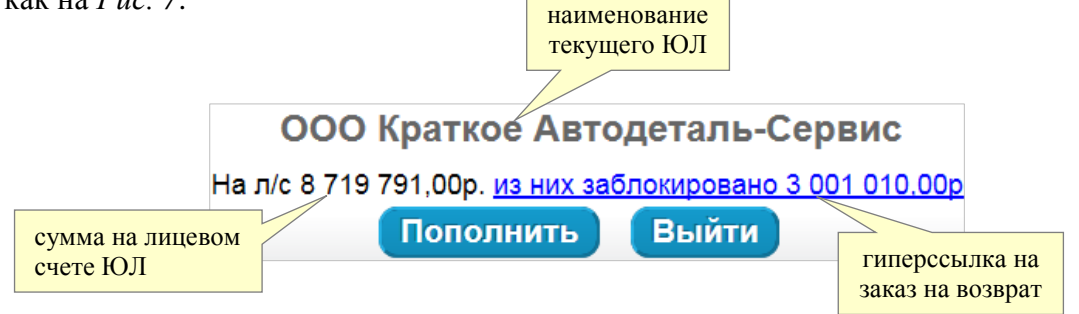

Рис. 7. Информационно-функциональный блок.

Информационно-функциональный блок содержит следующие элементы:

- наименование ЮЛ, в личный кабинет которого зашел пользователь
- сумма на лицевом счете данного ЮЛ и кнопка «Пополнить» для <u>перехода к</u> пополнению лицевого счета
- сумма заблокированных средств на лицевом счете, отображаемая в виде гиперссылки на заказ на возврат
- кнопка «Выйти» для выхода из личного кабинета.

## 2.3 Карточка ЮЛ

Карточка ЮЛ открывается после авторизации в АРМ и отображает данные о юридическом лице (см. *Рис.* 8). Также в карточку ЮЛ можно перейти с любой другой страницы личного кабинета, выбрав в <u>главном меню</u> пункт «Компания».

Пользователь может просмотреть сведения о юридическом лице, полученные из сертификата или ЕГРЮЛ, и, при необходимости, изменить некоторые сведения.

| Данные компании                     |                                                                                          |  |  |  |  |
|-------------------------------------|------------------------------------------------------------------------------------------|--|--|--|--|
| Полное фирменное наименование:      | ОАО Автодеталь-Сервис                                                                    |  |  |  |  |
| Сокращённое фирменное наименование: | ООО "Короткая Автодеталь-Сервис"                                                         |  |  |  |  |
| ΟΚΟΠΦ:                              | Общество с ограниченной ответственностью                                                 |  |  |  |  |
| Основная отрасль:                   | Разработка проектов в области кондиционирования воздуха, холодильной техники, санитарной |  |  |  |  |
| Регион:                             | Республика Башкортостан                                                                  |  |  |  |  |
| ОГРН:                               | 1027301488763                                                                            |  |  |  |  |
| ИНН:                                | 7303008474                                                                               |  |  |  |  |
| ИНН (по данным компании):           | 221730084                                                                                |  |  |  |  |
| кпп:                                | 732701001                                                                                |  |  |  |  |
| КПП крупнейшего налогоплательщика:  | 351245466                                                                                |  |  |  |  |
| Адрес (по данным ЕГРЮЛ):            | Алтай Респ, Горно-Алтайск г, Барнаульская ул, 8                                          |  |  |  |  |
| Адрес (по данным компании):         | 111222, Брянская область, Запорожск, Победы, 123 Адрес (по данным компании) изменился    |  |  |  |  |
| Телефон:                            | 123456                                                                                   |  |  |  |  |
| Факс:                               | 321                                                                                      |  |  |  |  |
| Электронная почта:                  | Elena@ipe.ru                                                                             |  |  |  |  |
| Адрес веб-сайта:                    | www.1tv.ru                                                                               |  |  |  |  |
| Уставный капитал (по данным ЕГРЮЛ): | 496,00 руб.                                                                              |  |  |  |  |
| Стоимость чистых активов:           | 1 200,00 руб. <u>Стоимость чистых активов изменилась</u>                                 |  |  |  |  |
| Тип документооборота                | Электронный, зарегистрирована в ЭДО                                                      |  |  |  |  |
| История компании Сохранить          |                                                                                          |  |  |  |  |

Рис. 8. Карточка ЮЛ.

## 2.4 Работа с сообщениями. Страница «Сообщения»

Основная работа с сообщениями ведется через страницу «Сообщения» (см. Рис. 9).

| Поиск сообщений                |                 |               |                                | Заказ выпи        | СОК                                                                               |                                                                         |                    |
|--------------------------------|-----------------|---------------|--------------------------------|-------------------|-----------------------------------------------------------------------------------|-------------------------------------------------------------------------|--------------------|
| Источник Мои Статус Все        |                 |               | ~                              | Выбрать все на ст | границе Сбросить все на страни                                                    | це                                                                      |                    |
| Тип сообщения                  | Bce             |               | ~                              | Создать счет      |                                                                                   |                                                                         |                    |
| Дата                           | c:              | 🗙 по:         | ×                              | Создать счет      |                                                                                   |                                                                         |                    |
| Юридическое лицо               |                 |               | $\mathbf{P} \times \mathbf{Q}$ |                   |                                                                                   |                                                                         |                    |
| Индивидуальный предприниматель |                 |               |                                |                   |                                                                                   |                                                                         |                    |
| Оценщик                        |                 |               | × و                            |                   |                                                                                   |                                                                         |                    |
|                                |                 | Очистить      | Поиск                          | таблина с резу.   | льтатами                                                                          |                                                                         |                    |
| Создать сообщение              |                 |               |                                | поиска сооб       | шений                                                                             |                                                                         |                    |
| Найдено записей: 683           |                 |               |                                |                   |                                                                                   |                                                                         |                    |
|                                | Номер сообщения | Дата создания | Дата публикации                | с собщения        | Тип сообщения                                                                     | Участники                                                               | Источник           |
|                                | № 00102040      | 17.11.2015    | 1                              | Подписано         | Увеличение уставного<br>капитала                                                  | ООО "Короткая Автодеталь-<br>Сервис"                                    | По данным компании |
|                                | № 00102037      | 14.11.2015    | 14.11.2015                     | Опубликовано      | Сообщение кредитора о<br>намерении обратиться в суд с<br>заявлением о банкротстве | ООО "Короткая Автодеталь-<br>Сервис", Тулинова Людмила<br>Александровна | По данным компании |
|                                | № 00102036      | 14.11.2015    | 14.11.2015                     | Опубликовано      | Иное сообщение                                                                    | ООО "Короткая Автодеталь-<br>Сервис"                                    | По данным компании |
|                                | № 00102032      | 11.11.2015    | 11.11.2015                     | Опубликовано      | Иное сообщение                                                                    | ООО "Короткая Автодеталь-<br>Сервис"                                    | По данным компании |

Рис. 9. Страница «Сообщения».

Пользователь может просмотреть или изменить нужное сообщение (щелкнув на нем в таблице), а также создать новое сообщение (см. п. 2.4.2).

#### 2.4.1 Поиск сообщения

Для просмотра или редактирования сообщения его нужно найти в списке. Для поиска сообщения можно использовать поля-фильтры, расположенные в левом верхнем углу страницы «Сообщения» (см. *Puc. 9*).

#### 2.4.2 Создание сообщения

Для создания сообщения необходимо выполнить следующие действия:

- 1. Нажать кнопку Создать сообщение .
- 2. В открывшемся всплывающем списке (см. *Рис. 10*) выбрать требуемый тип сообщения для публикации.

#### Краткое руководство пользователя АРМ Представителя юридического лица

| Создание юридического лица                  | Реорганизация юридического лица              |
|---------------------------------------------|----------------------------------------------|
| Ликвидация юридического лица                | Уменьшение уставного капитала                |
| Увеличение уставного капитала               | Сообщение о предстоящем изменении            |
|                                             | юридического адреса                          |
| Изменение адреса (по данным компании)       | Сообщение об изменении единоличного          |
|                                             | исполнительного органа                       |
| О стоимости чистых активов                  | Получение лицензии                           |
| Ограничение или приостановление действия    | Возобновление действия лицензии              |
| лицензии                                    |                                              |
| Переоформление лицензии                     | Аннулирование или прекращение действия       |
|                                             | лицензии                                     |
| Определение о введении наблюдения           | Приобретение более 20% акций или уставного   |
|                                             | капитала                                     |
| Создание автономного учреждения             | Проведение общего собрания участников        |
|                                             | (акционеров)                                 |
| Иное сообщение                              | Аннулирование ранее опубликованного          |
|                                             | <u>сообщения</u>                             |
| Сведения о членстве в СРО                   | Сообщение об отмене доверенности             |
| Сообщение о возникновении права залога      | Сообщение о прекращении права залога         |
| Сообщение об изменении права залога         | Сообщение кредитора о намерении обратиться в |
|                                             | <u>суд с заявлением о банкротстве</u>        |
| Сообщение должника о намерении обратиться в | Сообщение заказчика об обязательной оценке   |
| суд с заявлением о банкротстве              |                                              |

Рис. 10. Список типов сообщений, доступных для публикации в АРМ.

3. В полях открывшейся страницы (на *Puc. 11* приведен пример для сообщения «Сведения о членстве в СРО») заполнить атрибуты, присущие сообщению данного типа. Хотя вид страницы в зависимости от выбранного типа сообщения различен, однако методы заполнения атрибутов стандартны:

| Сведения о членстве в СРО |   |                                |
|---------------------------|---|--------------------------------|
| Дата вступления в СРО     | × |                                |
| CPO                       |   | Выбрать СРО                    |
| Текст сообщения           | ^ | RBC                            |
| прикрепления файла        | ~ | кнопка лля                     |
|                           |   | выбора значения из справочника |
| Файлы:                    |   | 1                              |

Рис. 11. Пример страницы ввода/редактирования сообщения.

- о в поле «Дата вступления в СРО» выбрать соответствующую дату
- о заполнить поле «СРО» выбором нужной записи из справочника юридических лиц
- о в поле «Текст сообщения» ввести текст публикуемого сообщения.

4. При необходимости, прикрепить к сообщению файл, нажав кнопку 🖉

**Внимание!** Допустимо загружать файлы, которые удовлетворяют следующим условиям:

- о форматы: .rtf, .tif, .xls, .xlsx, .txt, .jpg, .jpeg, .doc, .docx, .rar, .zip, .pdf
- о размер: не более 5 МБ.
  - 5. Сохранить сообщение без подписания (нажав кнопку «Сохранить»), либо с подписанием (нажав кнопку «К подписи»):
- после нажатия «Сохранить» сообщение получает статус «Не подписано». При этом можно продолжить внесение данных или изменить данные. Или удалить сообщение, нажав появившуюся кнопку «Удалить»
- при нажатии кнопки «К подписи» сообщение будет сохранено и переведено в статус «Подписано». Одновременно будет выполнен переход на <u>страницу для</u> подписания сообщения.

### 2.4.3 Подпись сообщения

Для возможности публикации сообщение следует подписать ЭЦП.

Для этого выполните <u>поиск</u> нужного сообщения со статусом «Не подписано» и щелкните на нем в таблице с результатами поиска (см. *Рис. 9*). Откроется <u>страница для</u> <u>ввода/редактирования сообщения</u>.

Проверьте значения атрибутов сообщения и, при необходимости, отредактируйте их. Затем нажмите кнопку «К подписи» – будет выполнен переход на страницу для подписания сообщения (см. *Puc. 12*).

**Примечание**. Нажать кнопку «К подписи» и перейти на страницу для подписания сообщения можно и в процессе создания сообщения (см. шаг 5 в п. 2.4.2).

| Сообщение №00102042     |                                                              |                  |
|-------------------------|--------------------------------------------------------------|------------------|
| Тип сообщения           | Возобновление действия лицензии                              |                  |
| Юридическое лицо        | ООО "Короткая Автодеталь-Сервис" (ИНН 7303008474, ОГРН 10273 | 01488763)        |
| Адрес (по данным ЕГРЮЛ) | Алтай Респ, Горно-Алтайск г, Барнаульская ул, 8              |                  |
| Дата возобновления      | 01.12.2015                                                   | возможен экспорт |
| Текст сообщения:        | сообщения в формат<br>DOC или PDF                            |                  |
| 99999999999-1           |                                                              |                  |
| Редактировать Подписа   | ть                                                           |                  |

Рис. 12. Страница для подписания сообщения.

Нажмите кнопку «Подписать» – откроется <u>окно выбора сертификата</u>. Выберете в нем сертификат, которым будете подписывать сообщение. Это обязательно должен быть тот же сертификат, по которому осуществлялся вход в АРМ.

| Сообщение №000                | 025438                                                                                                    |
|-------------------------------|----------------------------------------------------------------------------------------------------|
| Тип сообщения                 | Иные сведения                                                                                                    |
| Юридическое<br>лицо           | ООО Краткое Автодеталь-Сервис (ИНН 7303008474, ОГРН 1027301488763)                                                                                                    |
| Адрес (по<br>данным<br>ЕГРЮЛ) | 347343, Ростовская обл, Волгодонскойр-нВолгодонскойр-нВолгодонскойр-нВолгодонскойр-нВол,<br>ЛагутникихЛагутникихЛагутникихЛагутникихЛагутникихЛагутникихЛаг,<br>ТехническийперТехническийперТехническийперТехническийперТехниче,<br>2475672356725623542354623576235462357645362566660, 5050505050505050505050505050505050505 |
| Дата события                  | 08.07.2015                                                                                                    |
| Текст сообщения               | я:                                                                                                    |
| 1111-2222-3333                |                                                                                                    |
| Документы:                    |                                                                                                    |
| <u>1.jpg, 117 K6</u>          |                                                                                                    |
| Редактирова                   | ть Перейти к счету Оплатить с лицевого счета                                                                                                    |

### Рис. 13. Страница подписанного сообщения.

Внизу страницы расположен набор кнопок, позволяющих выполнить следующие операции:

- Редактировать отменяет подпись сообщения и возвращает вас на <u>страницу для</u> <u>ввода/редактирования сообщения</u>. После редактирования необходимо снова подписать сообщение, иначе публикация будет невозможна
- Перейти к счету создать счет на оплату публикации сообщения (см. п. 2.5)
- Оплатить с лицевого счета выполнить оплату публикации сообщения с лицевого счета (см. п. 2.6).

**Внимание!** При оплате с лицевого счета сообщение сразу будет опубликовано на открытом сайте. При создании счета на оплату – только после поступления денежных средств на счет Компании-оператора.

## 2.5 Счета

Счета создаются для оплаты всех услуг, выполняемых Системой. Общая структура карточки счета для всех случаев одинакова, однако у каждого типа счета есть свои особенности.

#### 2.5.1.1 Оплата публикации банковским переводом. Карточка счета

Карточка счета на оплату публикации сообщения имеет вид как на Рис. 14.

| 2 01-006376 от 06.11.2015                                                                                                    |               |                                      |                                                                        |                                                                      |            |           |       |
|----------------------------------------------------------------------------------------------------|---------------|--------------------------------------|------------------------------------------------------------------------|----------------------------------------------------------------------|------------|-----------|-------|
| ие счета: не оплачен                                                                                                    | 🗧 бло         | эк отображения номера                | Список платеж                                                          | ных реквизитов блок «С                                               | писок      |           |       |
|                                                                                                    | ид            | аты создания счета                   | Создать<br>Найдено записей: 4                                          | платежных р                                                          | еквизито   | B»        |       |
| я заказа                                                                                                    | Цена .        |                                      | Краткое наименова<br>ние/ФИО                                           | Адрес в платежных документах                                         | ИНН        |           |       |
| ация сообщения № 00102027                                                                                                    | 640,00        |                                      | Автодеталька 7                                                         | 496875, Москва 23                                                    | 7303008474 | 732701001 | Редак |
| аказа                                                                                                    | 640,00        | блок                                 | Автодеталька                                                           | 777777, Республика Башкортостан, 6                                   | 7303008474 | 732701001 | Реда  |
| льщик счета                                                                                                    |               | «Заказ»                              | Автодеталька                                                           | 666666, Республика Башкортостан, szdfz, sdfg, д. 666                 | 7303008474 | 732701001 | Реда  |
|                                                                                                    |               |                                      | Автодеталька                                                           | 44444, Магаданская область, 33, 33                                   | 7303008474 | 732701001 | Редан |
| именование: Автодеталька из базы полное на                                                                                                    | именование (И | 1нн: 7303008474 КПП: 732701001)      | Автодеталька                                                           | 44444, Республика Башкортостан, 44444                                | 7303008474 | 732701001 | Реда  |
| кратире наименование: Латодеталька /<br>Адрес в платежных документах: 324234, Республика Дагестан, Шо, Караганда, Хде, Кохда, 111, 4,<br>55, а/л 1<br>Аллее поставки корпессионенник: 534544. Республика Алькеа. Около Шампо, но но нь ка |               | Автодеталька                         | 222222, Республика Башкортостан, 222222                                | 7303008474                                                           | 732701001  | Реда      |       |
|                                                                                                    |               | Автодеталька                         | 222222, Республика Башкортостан, 222222                                | 7303008474                                                           | 732701001  | Реда      |       |
| КАНАМА, АЩ АЩ, ОЩ ОЩ, ОНОТОЛЕ, а/я ОЛ                                                                                                    |               |                                      | Автодеталька                                                           | 657675, Республика Башкортостан, 11, д. 657                          | 7303008474 | 732701001 | Реда  |
| rathan inpopriation. 35 (Ernan: Monthern Fer                                                                                                    | cupon: 33     |                                      | Автодеталька                                                           | 768678, Республика Башкортостан, 333, 768                            | 7303008474 | 732701001 | Реда  |
| ка на оплату третьим лицом                                                                                                    | E             | Π                                    | Автодеталька                                                           | 879789, Республика Башкортостан, д. 879879, корп. , ке<br>офис , а/я | 7303008474 | 732701001 | Реда  |
| тировать Удалить                                                                                                    | оло           | к «Плательщик счета»                 | Автодеталька                                                           | 213213, Республика Башкортостан, 123, 123123                         | 7303008474 | 732701001 | Реда  |
| ательщиком счета назначено третье лицо, то г<br>гу третьим лицом                                                                                                    |               | олняется выбором<br>тепыцика в блоке | TTT2                                                                   | 123213, Республика Башкортостан, д. 123213, корп. , ке<br>офис , а/я | 7303008474 | 732701001 | Реда  |
| вание: ООО "короткая Автодеталь-Сервис"<br>/3008474<br>701001                                                                                                    | «Сп           | исок платежных                       | Op1                                                                    | 233412, Республика Башкортостан, д. 213, корп. , кв/оф<br>ис , а/я   | 7303008474 | 732701001 | Реда  |
| В назначении платежа платёжного поручения необходимо указывать номер счета.                                                                                                    |               | Автодеталька                         | 444455, Республика Башкортостан, 777, д. 45454, корп.<br>кв/офис , а/я | 7303008474                                                           | 732701001  | Реда      |       |
| сохранить Удалить Печать                                                                                                    |               |                                      |                                                                        | 151221 Decrugaries Equiportectar 07 7 a 5 years                      | 4          |           |       |

Рис. 14. Карточка счета на оплату публикации.

На карточке отображаются следующие атрибуты счета:

- блок для отображения номера и даты создания счета данные атрибуты присваиваются счету после его сохранения
- Состояние счета «оплачен» / «не оплачен»
- Дата оплаты отображается только для оплаченных счетов
- блок «Заказ» представляет собой таблицу со столбцами:
  - **Позиция заказа** в зависимости от типа счета наименование позиции формируется по следующему принципу:
    - «Публикация сообщения + номер сообщения»
    - «Выписка по сообщению + номер сообщения»
    - «Почтовая доставка»
    - «Пополнение лицевого счета»
  - Цена в зависимости от типа счета в качестве цены могут выступать: цена сообщения, цена выписки или сумма для пополнения лицевого счета

Итоговой записью таблицы всегда выступает «Сумма заказа» в рублях.

- блок «Плательщик счета» отображает атрибуты выбранного плательщика и содержит следующие атрибуты:
  - о Наименование (в скобках ИНН и КПП)
  - о Краткое наименование
  - о Адрес в платежных документах
  - о Адрес доставки корреспонденции
  - о Контактная информация: email, телефон, должность (необязательно).

• блок «Заявка на оплату третьим лицом». В случае необходимости создания счета на оплату третьим лицом нажмите кнопку «Добавить». В правом верхнем углу страницы отобразится форма для заполнения атрибутов (на *Puc. 15* – пример для плательщика ЮЛ).

| 1                                              |
|------------------------------------------------|
| озлагаются обязанности по оплате данного счета |
| Юридическое лицо                               |
| ранее при заполнении                           |
|                                                |
| ть изменения                                   |
|                                                |

Рис. 15. Форма для заполнения атрибутов. Плательщик - юридическое лицо.

Формы отличаются в зависимости от выбранного типа плательщика. Если плательщик – физическое лицо, то форма выглядит как показано на *Puc. 16*.

| Заявка на оплату третьим лицом                                                        |                               |              |  |  |  |
|---------------------------------------------------------------------------------------|-------------------------------|--------------|--|--|--|
| Укажите информацию о лице, на которое возлагаются обязанности по оплате данного счета |                               |              |  |  |  |
| Тип плательщика                                                                       | Физическое лицо               | $\checkmark$ |  |  |  |
| В именительном падеже:                                                                | выбор из списка ранее         |              |  |  |  |
| Фамилия                                                                               | использованных при заполнении |              |  |  |  |
| Имя                                                                                   |                               |              |  |  |  |
| Отчество                                                                              |                               |              |  |  |  |
| Подтвердить заявку Отменит                                                            | ъ изменения                   |              |  |  |  |

Рис. 16. Форма для заполнения атрибутов. Плательщик - физическое лицо.

Введите в поля форм следующие атрибуты:

- в случае плательщика ЮЛ (см. *Рис. 15*):
  - Наименование краткое (если краткого нет полное)
  - о ИНН
  - о КПП
- в случае плательщика физического лица (см. Рис. 16):
  - о Фамилия
  - о Имя
  - о Отчество

После ввода требуемых данных нажмите кнопку «Подтвердить заявку». После подтверждения блок «Заявка на оплату третьим лицом» принимает вид как на *Puc. 17*.

| Заявка на оплату третьим лицом<br>Редактировать Удалить<br>Если плательщиком счета назначено третье лицо, то при сохранении счета<br>необходимо подписать заявку на оплату третьим лицом<br>Наименование: ООО "Короткая Автодеталь-Сервис"<br>ИНН: 7303008474<br>КПП: 732701001<br>* В назначении платежа платёжного поручения необходимо указывать номер счета.<br>Сохранить Удалить Печать |                                                                              |
|----------------------------------------------------------------------------------------------------|------------------------------------------------------------------------------|
| Редактировать Удалить<br>Если плательщиком счета назначено третье лицо, то при сохранении счета<br>необходимо подписать заявку на оплату третьим лицом<br>Наименование: ООО "Короткая Автодеталь-Сервис"<br>ИНН: 7303008474<br>КПП: 732701001<br>* В назначении платежа платёжного поручения необходимо указывать номер счета.<br>Сохранить Удалить Печать                                   | Заявка на оплату третьим лицом                                               |
| Если плательщиком счета назначено третье лицо, то при сохранении счета<br>необходимо подписать заявку на оплату третьим лицом<br>Наименование: ООО "Короткая Автодеталь-Сервис"<br>ИНН: 7303008474<br>КПП: 732701001<br>* В назначении платежа платёжного поручения необходимо указывать номер счета.<br>Сохранить Удалить Печать                                                            | Редактировать Удалить                                                        |
| необходимо подписать заявку на оплату третьим лицом<br>Наименование: ООО "Короткая Автодеталь-Сервис"<br>ИНН: 7303008474<br>КПП: 732701001<br>* В назначении платежа платёжного поручения необходимо указывать номер счета.<br>Сохранить Удалить Печать                                                                                                    | Если плательщиком счета назначено третье лицо, то при сохранении счета       |
| Наименование: ООО "Короткая Автодеталь-Сервис"<br>ИНН: 7303008474<br>КПП: 732701001<br>* В назначении платежа платёжного поручения необходимо указывать номер счета.<br>Сохранить Удалить Печать                                                                                                    | необходимо подписать заявку на оплату третьим лицом                          |
| ИНН: 7303008474<br>КПП: 732701001<br>* В назначении платежа платёжного поручения необходимо указывать номер счета.<br>Сохранить Удалить Печать                                                                                                    | Наименование: ООО "Короткая Автодеталь-Сервис"                               |
| КПП: 732701001<br>* В назначении платежа платёжного поручения необходимо указывать номер счета.<br>Сохранить Удалить Печать                                                                                                    | ИНН: 7303008474                                                              |
| * В назначении платежа платёжного поручения необходимо указывать номер счета.<br>Сохранить Удалить Печать                                                                                                    | КПП: 732701001                                                               |
| Сохранить Удалить Печать                                                                                                    | * В назначении платежа платёжного поручения необходимо указывать номер счета |
|                                                                                                    | Сохранить Удалить Печать                                                     |

Рис. 17. Заполненный блок «Заявка на оплату третьим лицом».

Если необходимо изменить атрибуты плательщика, нажмите кнопку «**Редактировать**» – в правом верхнем углу страницы вновь отобразится форма для заполнения атрибутов.

При сохранении счета, в котором заполнена заявка на оплату третьим лицом, откроется уведомление о возложении обязанности по платежу на третье лицо. Нажмите кнопку «Подтвердить» и подпишите уведомление ЭЦП.

 блок «Список платежных реквизитов» – расположен в правой части карточки счета на оплату. В отображаемом списке можно выбрать платежные реквизиты для заполнения ими блока «Плательщик счета». Для этого достаточно щелкнуть на соответствующей записи списка.

При необходимости, можно добавить платежные реквизиты, нажав вверху блока кнопку **Создать**, или отредактировать существующие, щелкнув на гиперссылке «**Редактировать**» в соответствующей записи. В обоих случаях на месте блока появится форма «**Платежные реквизиты**» (см. *Рис. 18*).

| Платежные реквизиты  |                                                       |  |  |  |  |
|----------------------|-------------------------------------------------------|--|--|--|--|
| Наименование         | łаименование Автодеталька из базы полное наименование |  |  |  |  |
|                      |                                                       |  |  |  |  |
| Краткое наименование | Автодеталька                                          |  |  |  |  |
|                      |                                                       |  |  |  |  |
| инн                  | 7303008474                                            |  |  |  |  |
| КПП                  | 732701001                                             |  |  |  |  |
| Адрес в платежных    | документах: 777777, Республика Башкортостан, 6        |  |  |  |  |
| Адрес доставки кор   | респонденции: 777777, Республика Башкортостан, 6      |  |  |  |  |
| Контактная информ    | ация                                                  |  |  |  |  |
| Должность            | н/д «спойлер»                                         |  |  |  |  |
| ФИО                  | гнн                                                   |  |  |  |  |
| Телефон              | 666 666                                               |  |  |  |  |
| Email                | kkk@mmm.ff                                            |  |  |  |  |
| Сохранить К спи      | ску Удалить                                           |  |  |  |  |

Рис. 18. Форма «Платежные реквизиты».

Поля «Адрес в платежных документах» и «Адрес доставки корреспонденции» являются «спойлерами», при щелчке на которых выводятся наборы атрибутов, составляющих соответствующие адреса. Набор составляющих атрибутов для поля «Адрес в платежных документах» приведен на *Рис. 19*.

| Адрес в платежных     | документах: 109004, Московская область, Радищевская | Верхн. ул, 15, стр1 |
|-----------------------|-----------------------------------------------------|---------------------|
| Почтовый индекс       | 109004                                              |                     |
| Регион                | Московская область                                  |                     |
| Район                 | Пример: Кировский р-н                               |                     |
| Город                 | Пример: г.Воронеж                                   |                     |
| Населенный пункт      | Пример: с.Вяземки                                   |                     |
| Улица                 | Радищевская Верхн. ул                               |                     |
| Номер дома (владение) | 15                                                  |                     |
| Корпус (строение)     | стр1                                                |                     |
| Офис (квартира)       | Примеры: кв.39, оф.14                               |                     |
| Абонентский ящик      |                                                     |                     |

#### Рис. 19. Атрибуты поля «Адрес в платежных документах».

Атрибуты адреса в платежных документах автоматически заполняются соответствующими значениями из карточки компании (по данным ЕГРЮЛ). При необходимости, здесь их можно отредактировать.

Набор составляющих атрибутов для поля «Адрес в платежных документах» приведен на *Рис. 20*.

| Адре                  | Адрес доставки корреспонденции: 245724, rqrqqrqrq |                                      |  |  |  |
|-----------------------|---------------------------------------------------|--------------------------------------|--|--|--|
| Испол                 | ъзовать введеннь                                  | ій ранее адрес                       |  |  |  |
| ● AA                  | в платежных доку                                  | иментах 🔵 Адрес (по данным компании) |  |  |  |
| Почтовь               | для авто заполи<br>атрибутов                      | нения                                |  |  |  |
| Регион                | установите мет                                    | ку вская область                     |  |  |  |
| Район                 |                                                   | Пример: Кировский р-н                |  |  |  |
| Город                 |                                                   | Пример: г.Воронеж                    |  |  |  |
| Населенный пункт      |                                                   | Пример: с.Вяземки                    |  |  |  |
| Улица                 |                                                   | Радищевская Верхн. ул                |  |  |  |
| Номер дома (владение) |                                                   | 15                                   |  |  |  |
| Корпус (строение)     |                                                   | стр1                                 |  |  |  |
| Офис (квартира)       |                                                   | Примеры: кв.39, оф.14                |  |  |  |
| Абонентский ящик      |                                                   |                                      |  |  |  |

Рис. 20. Атрибуты поля «Адрес доставки корреспонденции».

Атрибуты адреса доставки корреспонденции можно заполнить вручную или автоматически, используя один из ранее введенных адресов. Для автоматического заполнения установите метку «Использовать введенный ранее адрес», а затем переведите в нужную позицию переключатель, расположенный ниже: «Адрес в платежных документах» или «Адрес (по данным компании)».

Введите или отредактируйте в форме «Платежные реквизиты» значения остальных полей и нажмите кнопку «Сохранить».

В левом нижнем углу карточки счета расположен блок функциональных кнопок, позволяющих выполнить со счетом следующие действия:

- Сохранить сохранить изменения в значениях атрибутов счета
- Удалить удалить счет, имеющий состояние «не оплачен»
- Печать распечатать счет.

### 2.5.1.2 Пополнение лицевого счета. Карточка счета на пополнение

Для пополнения лицевого счета нажмите кнопку «Пополнить», расположенную в правом верхнем углу страницы личного кабинета, в информационно-функциональном блоке (см. *Puc.* 7). После нажатия кнопки открывается карточка счета на пополнение лицевого счета (см. *Puc.* 21). Для пополнения лицевого счета необходимо оплатить полученный счет.

Карточка счета на пополнение имеет те же атрибуты, что и карточка счета на оплату публикаций (см. п. 2.5.1.1), а также дополнительный атрибут – «Сумма для зачисления на счет» (см. *Puc. 21*).

| Заказ                                 |                              |
|---------------------------------------|------------------------------|
| Позиция заказа                        | Цена                         |
| Пополнение лицевого счёта             | 2000                         |
| Сумма заказа                          | 2000                         |
| Сумма для зачисления на счет:<br>2000 | сумма для<br>зачисления на с |

Рис. 21. Карточка счета на пополнение ЛС.

Введите в поле «Сумма для зачисления на счет» сумму, которую необходимо положить на лицевой счет. Введенная сумма отобразится в соответствующих строках блока «Заказ».

Заполните остальные блоки атрибутов, как описано в п. 2.5.1.1 и сохраните карточку.

## 2.6 Оплата с лицевого счета

В АРМ предусмотрена возможность оплаты услуг (оплата сообщений, выписок) денежными средствами, ранее <u>зачисленными на лицевой счет</u>.

В случае выбора оплаты с лицевого счета сообщения, имеющего статус «Подписано», нажмите кнопку Оплатить с лицевого счета, находящуюся внизу <u>страницы подписанного</u> <u>сообщения</u>. Откроется окно оплаты с лицевого счета (см. *Рис.* 22).

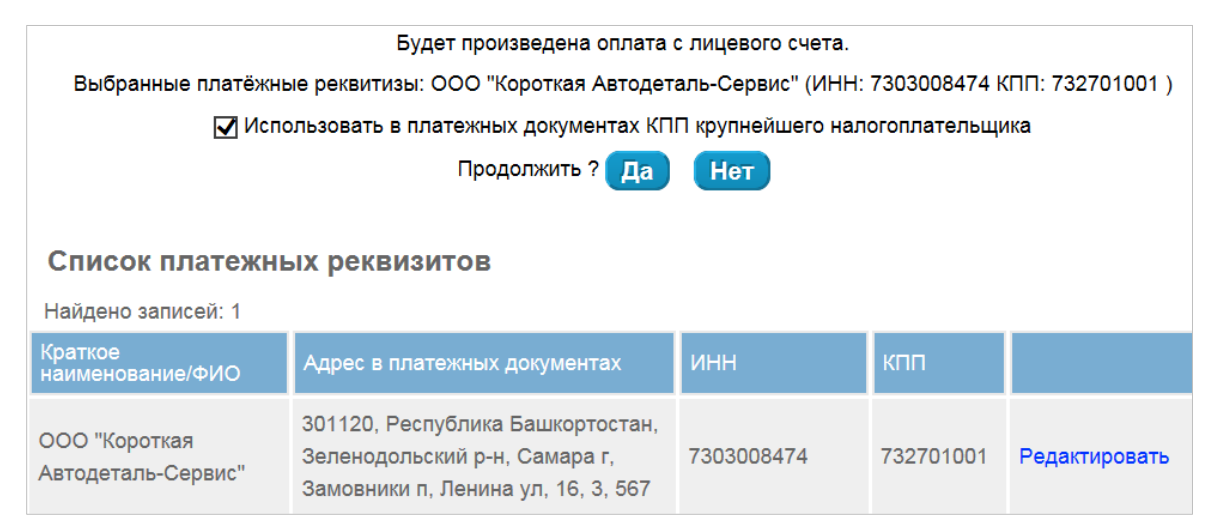

Рис. 22. Окно оплаты с лицевого счета.

Для оплаты с лицевого счета необходимо в отображаемом списке выбрать требуемые платежные реквизиты.

**Примечание**. Платежные реквизиты в списке можно отредактировать, щелкнув на гиперссылке «**Редактировать**» в соответствующей записи.

Нажмите вверху окна кнопку Да для совершения оплаты или Нет для отказа от данной операции и закрытия окна. В случае успешной оплаты вверху страницы появится соответствующее уведомление.

Пример:

Заказ выписок о публикации сообщений №000102037 оплачен с лицевого счета.

## "КРАТКОЕ РУКОВОДСТВО ПОЛЬЗОВАТЕЛЯ. АРМ ПРЕДСТАВИТЕЛЯ ЮРИДИЧЕСКОГО ЛИЦА"

## СОСТАВИЛИ:

| Наименование<br>организации,<br>предприятия | Должность<br>исполнителя | Фамилия, имя,<br>отчество       | Подпись | Дата |
|---------------------------------------------|--------------------------|---------------------------------|---------|------|
| ЗАО "Интерфакс"                             | Технический писатель     | Адашев<br>Дмитрий<br>Витальевич |         |      |
|                                             |                          |                                 |         |      |
|                                             |                          |                                 |         |      |

## СОГЛАСОВАНО:

| Наименование<br>организации,<br>предприятия | Должность<br>исполнителя | Фамилия, имя,<br>отчество     | Подпись | Дата |
|---------------------------------------------|--------------------------|-------------------------------|---------|------|
| ЗАО "Интерфакс"                             | Руководитель<br>проекта  | Юхнин Алексей<br>Владимирович |         |      |
|                                             |                          |                               |         |      |
|                                             |                          |                               |         |      |